# JustGiving Instructions

# West Central London Amind

# Step 1:

<u>og into your account</u> and click 'Start Fundraising'. If you don't already have an account, it will prompt you to sign up.

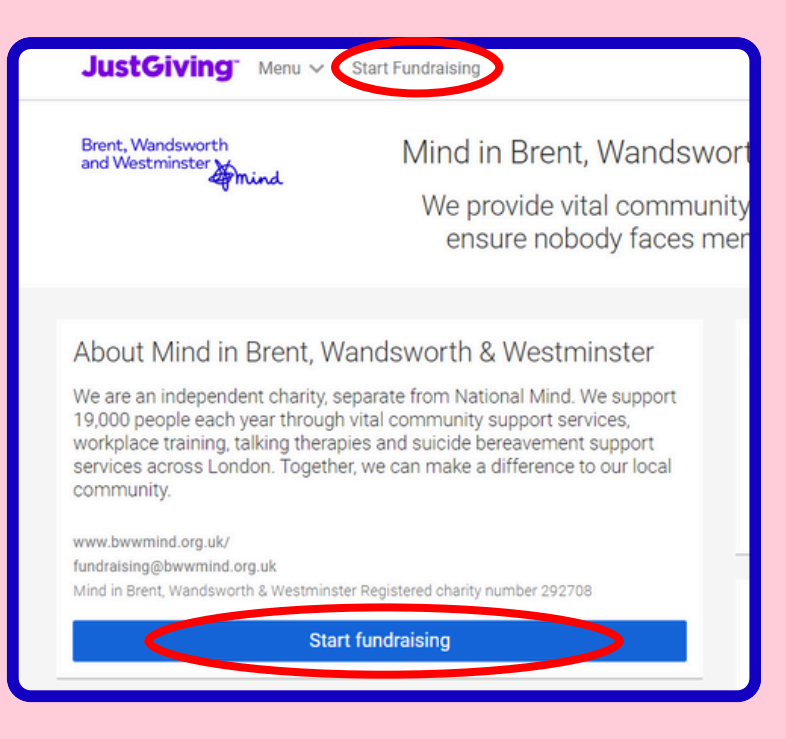

## Step 2:

Click 'Yes', to the question "Are you raising money for a charity?"

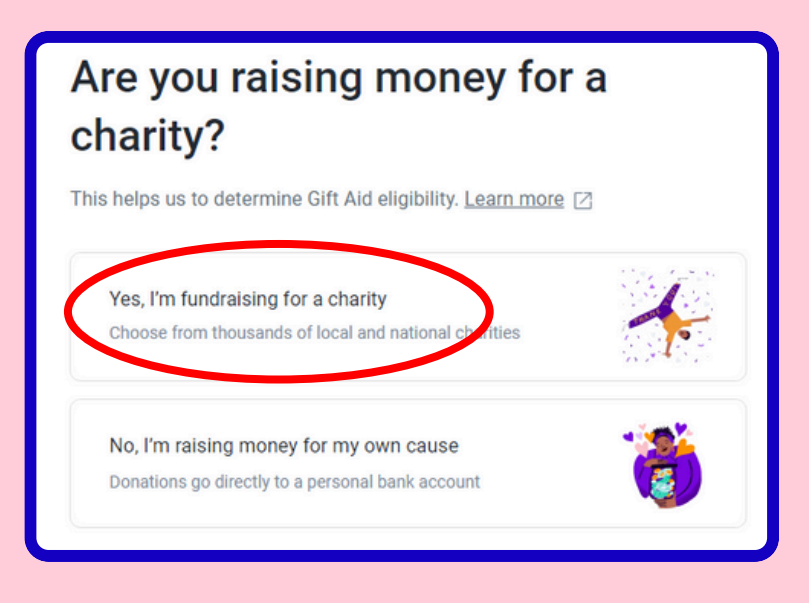

#### Step 3:

nind

West Central

London

Search for West Central London Mind and click select.

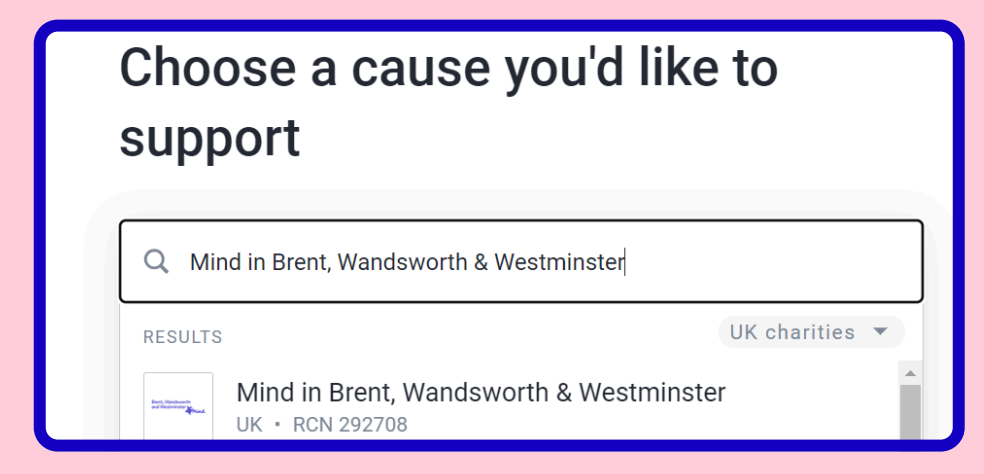

### Step 4:

Select what type of fundraising you are doing, from joining a mass running event, organising your own activity or just donating to a cause you care about. Once selected, it will ask you for more details about your fundraising and to set a fundraising target.

Tell us whether you are running a raffle or selling as your page may not be eligible for Gift Aid. Click <u>this article</u> for more information on Gift Aid.

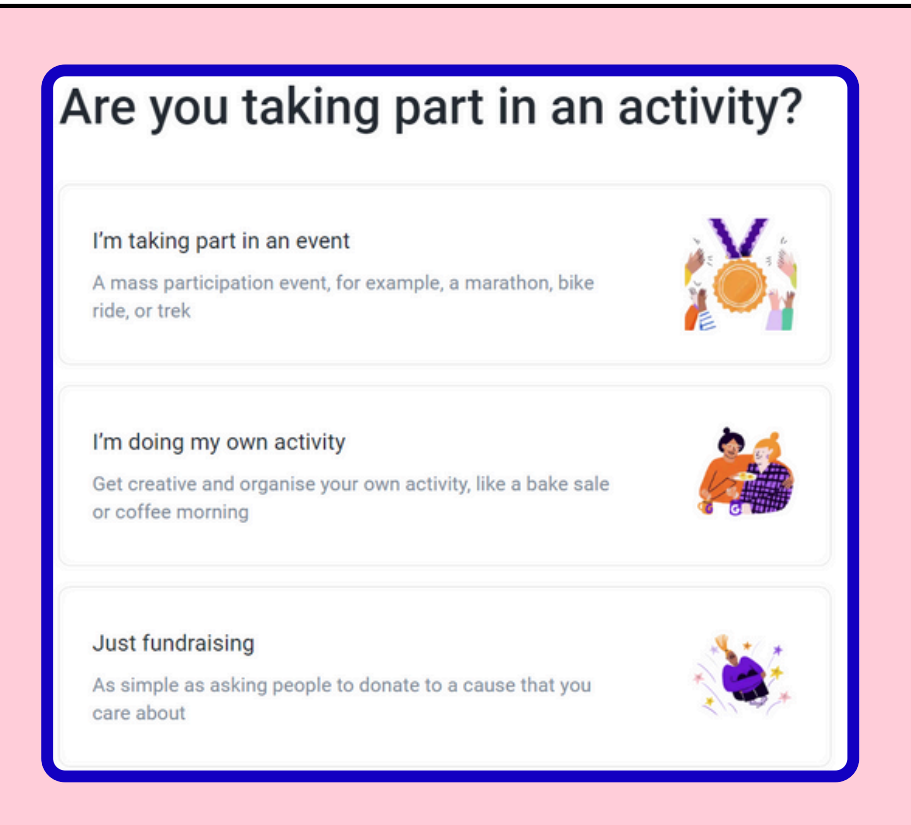

#### Step 5:

mind

West Central London

> Personalise your page by sharing why you have chosen to raise money for WCL Mind. Then choose your Fundraising page URL this is the link you'll be sharing with friends and family when asking them to donate.

| Page title                                                                                                    |
|----------------------------------------------------------------------------------------------------|
| My fundraiser for Mind in Brent, Wandsworth & Westminster                                                                                                    |
| Why are you raising money?                                                                                                    |
| For over 50 years, BWW Mind has been devoted to providing community-<br>based mental health initiatives, supporting over 19,000 each year.                                 |
| With 1 in 4 experiencing a mental health problem every year, our mission is clear: nobody should face mental health alone.                                                 |
| Your generous donations will help fund the vital services we run, from specialised youth support, community programmes, talking therapies and suicide bereavement support. |
| Together, we can make a difference. Together, we can make sure everyone receives the support they deserve.                                                                 |
| T 66 𝔗 ♦ Enhance my story                                                                                                    |
| Customise your web URL                                                                                                    |
| bwwmind-exmaple                                                                                                    |
| justgiving.com/page/bwwmind-exmaple                                                                                                    |

Finally click 'Create your page'. Your Fundraising Page is now set up and ready to accept donations!

JustGiving automatically send the donations you raise to Brent, Wandsworth & Westminster Mind every week, so there is nothing else you need to do.

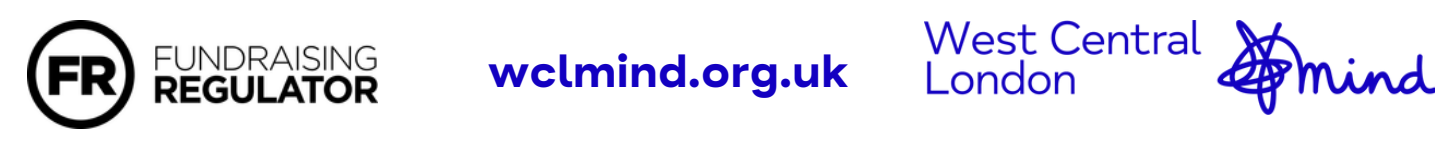

West Central London Mind is a registered charity, no. 292708.